بسمه نعالى

نحوه ورود به پروفایل آموزشی و سامانه آموزشی مجازی

ابتدا در گوگل نام موسسه اموزش عالی انرزی را جستجو کنید.

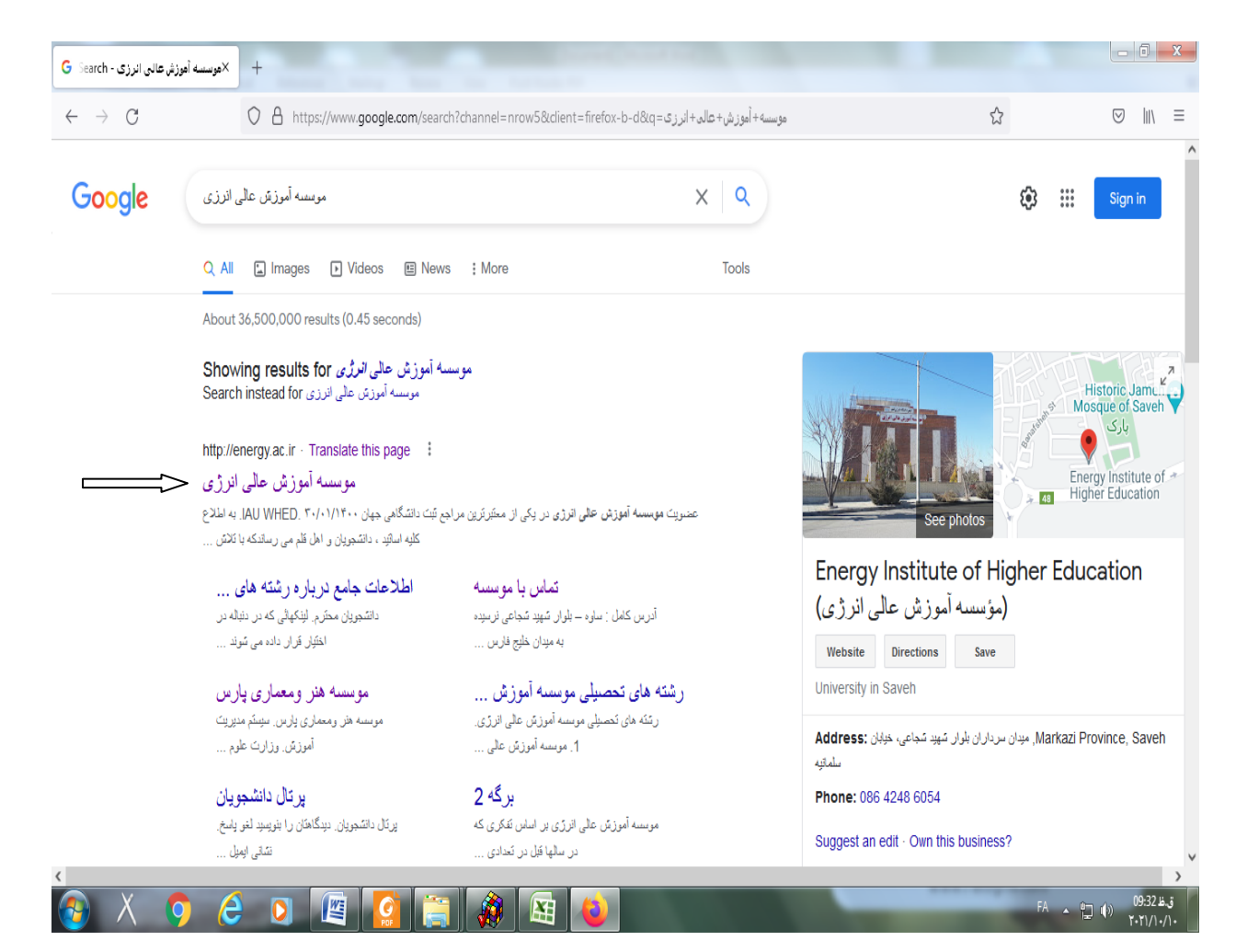

۲-وارد صفحه اصلی سایت موسسه اموزش عالی انرژی شوید

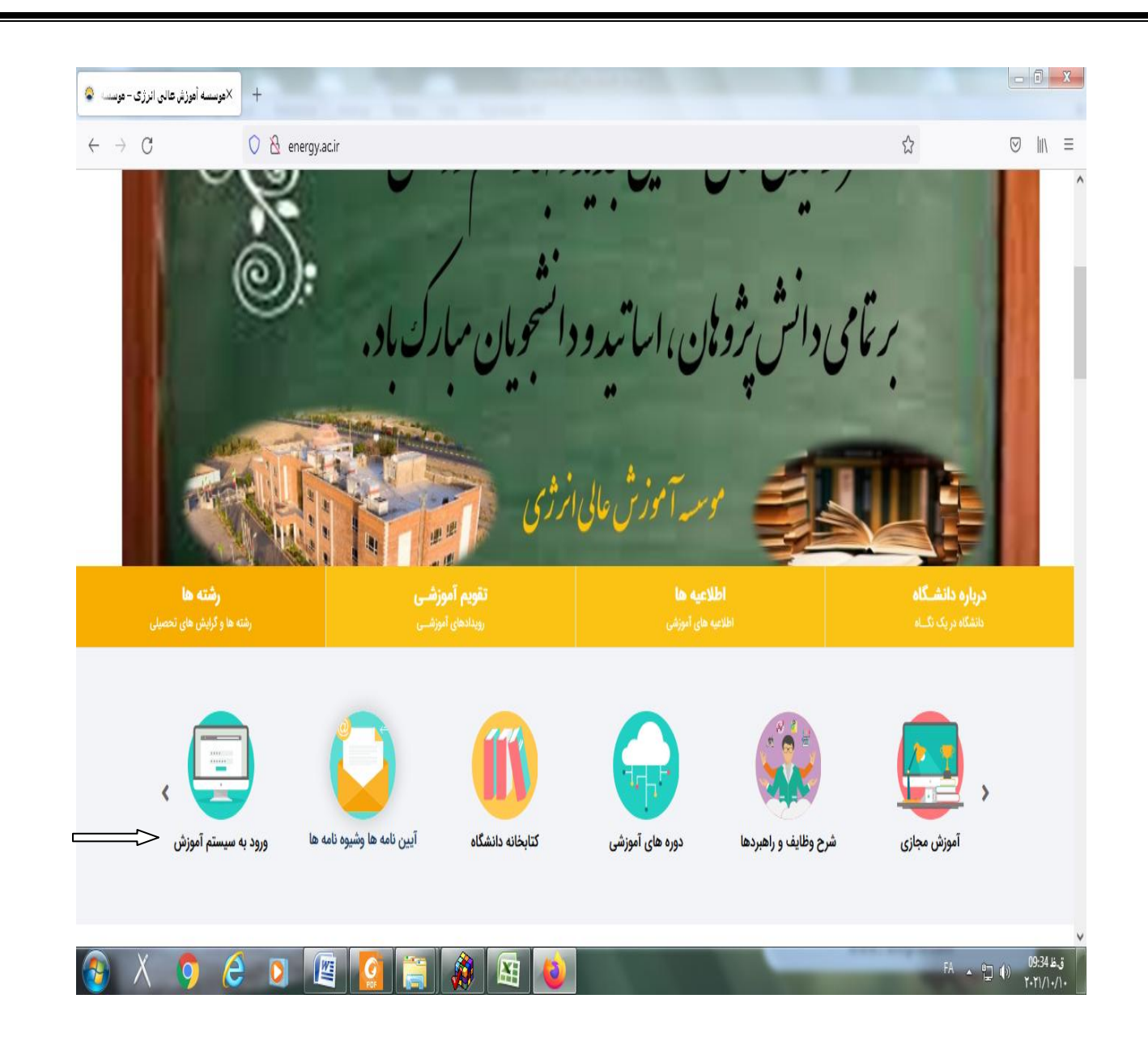

۳- بعد از انتخاب ورود به سیستم آموزش وارد صفحه زیر می شوید در این قسمت نام کاربری را
شماره دانشجویی و پسورد را کد ملی وارد کنید

| $\leftrightarrow \rightarrow$ C $\bigcirc$ $\land$ https://sama.energy | rgy.ac.ir/samaweb/Login.aspx       | 낢                                                                                                    |             |
|------------------------------------------------------------------------|------------------------------------|----------------------------------------------------------------------------------------------------|-------------|
| 0                                                                      |                                    |                                                                                                    | میں سامات 🔊 |
|                                                                        |                                    |                                                                                                    |             |
|                                                                        | <b>ا</b> طلاعیه ها                 | موسسه هنر ومعماری پارس                                                                                                    |             |
|                                                                        | 🖻 اطلاعیه های عمومی                | سیستم مدیریت آموزش<br>وزارت علوم، تحقیقات و فناوری                                                                                                    |             |
|                                                                        | 🖻 اطلاعیه های دانشجو               | and the second second s |             |
|                                                                        | ا اطلاعیه های استاد 🗐              | ا نام کاریری                                                                                                    |             |
|                                                                        | 🗄 اطلاعیه های کاربران              | کلمه عبور                                                                                                    |             |
|                                                                        | <del>ے اصحیت سی ب</del> دید الورود |                                                                                                    |             |
|                                                                        |                                    |                                                                                                    | 1           |
|                                                                        |                                    | الایازیایی کلمه عبور هایشند درخواست ورود به سیستم<br>الایت نام دانشجویان جدیدالورود                                                                                                    | •           |
|                                                                        |                                    |                                                                                                    |             |
|                                                                        |                                    |                                                                                                    |             |

۴-از قسمت انتخاب واحد تائیدیه انتخاب واحد را کلیلک کنید و انتخاب واحد خود را مشاهده کرده و از روز و ساعت کلاس آگاهی بیابید تا در روز و ساعت مشخص شده وارد سامانه آموزش مجازی شده و در کلاس ها شرکت کنید.

| a          |                                    |                                   |                                      |               | ~              |                           |
|------------|------------------------------------|-----------------------------------|--------------------------------------|---------------|----------------|---------------------------|
| G          | V C https://sama.energ             | y.ac.ir/samaweb/Index.aspx        |                                      |               | 2              | © III\ =                  |
| ېمسال ~ 🔒  | تغيير ني                           |                                   |                                      |               | $\equiv$       | سما سامات<br>samasoft=net |
|            |                                    |                                   | ر خوش آمدید                          | دانشجوی گرامی | ں عالي انرژي   | موسسه آموزش               |
|            |                                    |                                   | نی دانشجو                            | اطلاعات آموزن | ~              | انتخاب واحد               |
|            | دوره آموزشی : روزانه(۱)            | نام : زهيري-محمدعلي               | شماره دانشجویی : ۱۴۰۰٬۱۲۸۰۰          |               |                | انتخاب واحد               |
| =          | پایان اعتبار : <b>۱۴۰۰/۱۲/۲۹</b>   | شروع اعتبار : ۱۴۰۰/۷/۱            | تاريخ امروز : ۱۴۰۰٬۰۷/۱۸             |               |                | ⊙ حذف و اضافه             |
| <u>ب</u>   | نيمسال فعال : نيمسال اول سال تحصيل | IP آخرین ورود : ; ;; ; ; ; ; ; iP | آخرین زمان ورود به سیستم : ۱۴۰۰/۷/۱۸ | -047          |                | ⊙ تائيديه انتخاب واحد     |
|            | .:. 1800 - 1801                    | ; 10.10.10.1;                     | AM <b>X:</b> ٣٣                      |               |                | دروس دانشجو در نیمسال 💿   |
|            |                                    |                                   |                                      |               |                | 💿 دروس ارائه شده نیمسال   |
|            |                                    |                                   |                                      |               | <              | استعلام                   |
|            |                                    |                                   |                                      | امنيت         | <              | گزارش                     |
|            | یر کلمه عبور : ۰                   | تعداد روز باقیمانده برای تغی      | ین زمان تغییر کلمه عبور :            | سی آخر        | <              | مالى                      |
|            |                                    |                                   |                                      | 20            | <              | مديريت درخواست ها         |
|            |                                    |                                   |                                      |               | <              | اطلاعات آموزشی            |
|            |                                    |                                   |                                      |               | <              | ساد                       |
| كروه شركتم |                                    |                                   |                                      | 18            | نگارش ۲۱-۷۰-۰۰ | سیستم مدیریت آموزش سما    |

## نحوه ورود به سامانه اموزش مجاز<mark>ی</mark>

ابتدا وارد سایت موسسه اموزش عالی انرزی شده و آموزش مجازی را انتخاب نمایید.

|                                              | , in groun                                  |                                    | W              |
|----------------------------------------------|---------------------------------------------|------------------------------------|----------------|
|                                              |                                             |                                    |                |
|                                              |                                             |                                    |                |
| <b>رشته ها</b><br>رشته ها و گرایش های تحصیلی |                                             |                                    |                |
|                                              |                                             |                                    |                |
| < 📑                                          |                                             |                                    | , 🔁            |
| ورود به سیستم آموزش                          | کتابخانه دانشگاه آیین نامه ها وشیوه نامه ها | ح وظایف و راهبردها دوره های آموزشی | آموزش مجازی شر |
|                                              |                                             |                                    |                |
|                                              |                                             |                                    | اخبــار        |
|                                              |                                             |                                    | اطلاعيه        |

(تذکر مهم اگر در ابتدای <mark>کد ملی صفر وجود دارد آنها را وارد نکنید)</mark>

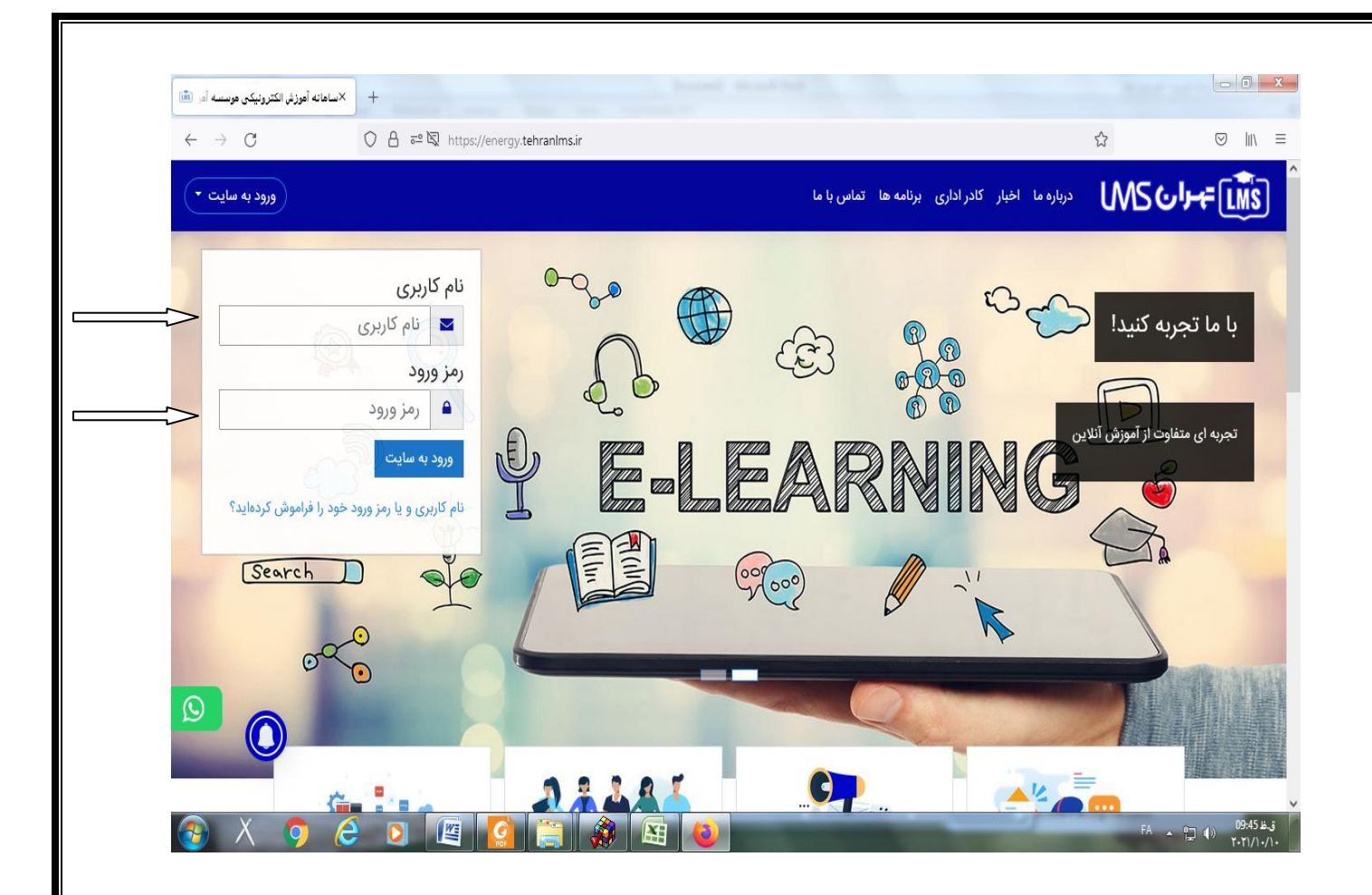

بعد از این قسمت وارد صفحه زیر می شوید که در اینجا درس های خودرا مشاهده می کنید با کلیک کردن روی ورود در ساعت وروز مشخص شده که از قسمت پروفایل آموزشی مشاهده کردید وارد کلاس می شوید و سپس پیوستن به کلاس را بزنید

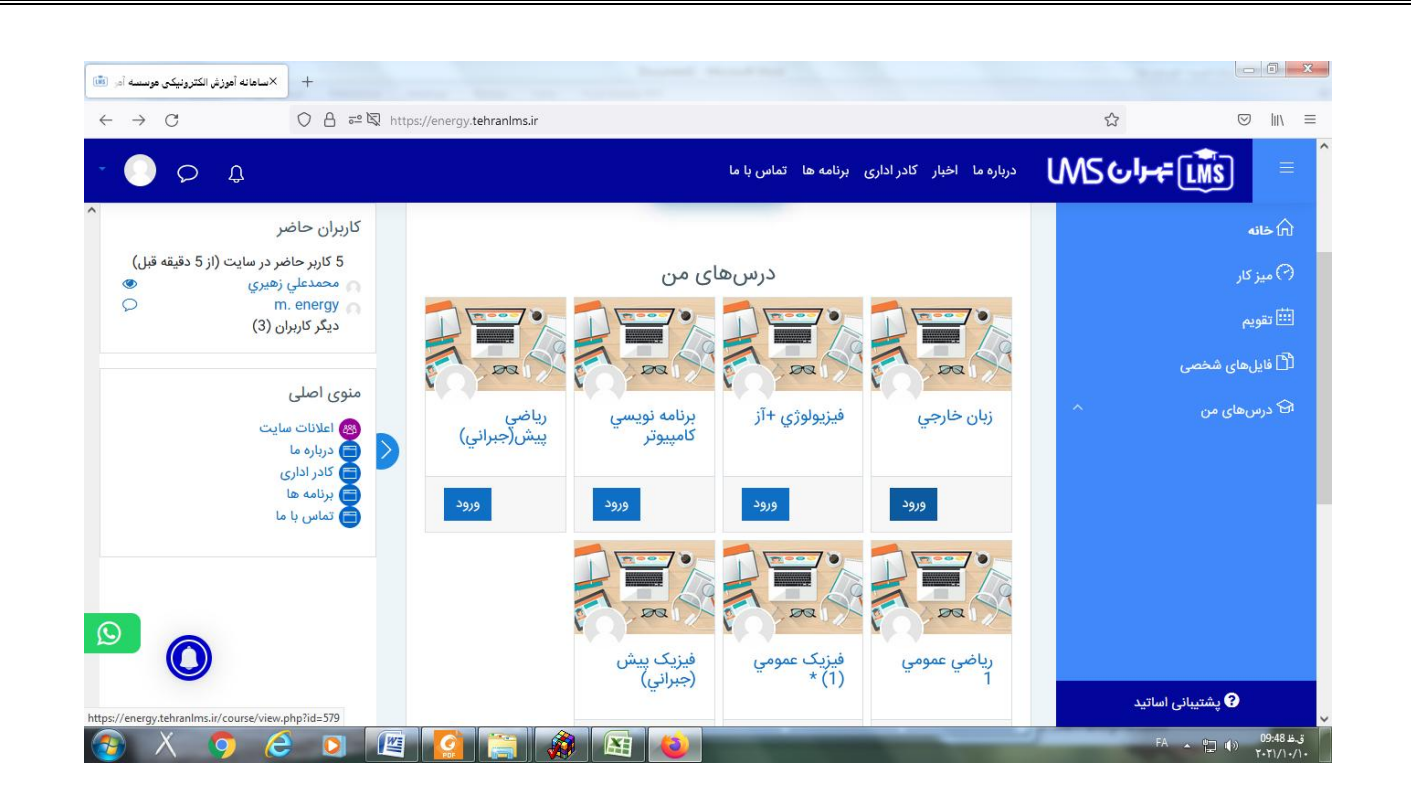

| 📧 درم: 14 مهر : زمان حال ساده 🕷 | +                                                                                                |                     |                                                                            |
|---------------------------------|--------------------------------------------------------------------------------------------------|---------------------|----------------------------------------------------------------------------|
| $\leftarrow \rightarrow C$      | 이 ြ 후 및 https://energy.tehranims.ir/mod/adobeconnect/view.php?id=957                             |                     | ⊠ lii\ ≡                                                                   |
| - 🜔 Þ ¢                         | درباره ما اخبار کادر اداری برنامه ها تماس با ما                                                  | ͿϺᠫ᠊᠌᠊ᡠᡃᢇᠮ[         | MS = Î                                                                     |
|                                 | زبان خارجي<br>خانه درسهای من 2814 جلسه اول: معرفی: 7 مهر 1400 > جلسه دوم: 14 مهر : زمان حال ساده | ں ^<br>ر            | ≡i بخش های دره<br>& شرکت کنندگان<br>ال نمرهها                              |
|                                 | جلسه دوم: زمان حال ساده<br>پیوستن به کلاس                                                        | م                   | ۲۰۰ خانه<br>۲۰ میز کار<br>۲۰۰۰ تقویم<br>۲۰۰۰ درسهای من<br>۲۰۰۰ فایلهای شخص |
|                                 | آرشيو جلسات                                                                                      | بانی اساتید<br>۶۸ م | یشتی <b>6)</b><br>ست (۹) (۱۹۹۹ ه. ز<br>ست (۹) (۱۹۹۹ ه. ز                   |

نکته مهم:برای آموزش مجازی نیاز به نرم افزار ادوبی کانکت دارید که در گوشی و لپ تاپ شما نصب شده باشد این نرم افزار اگر در سیستم شما نصب نیست وارد سایت زیر شوید. و از قسمت راهنمایی –نرم افزار های کاربردی را کلیک کنید.

http://site.tehranlms.ir

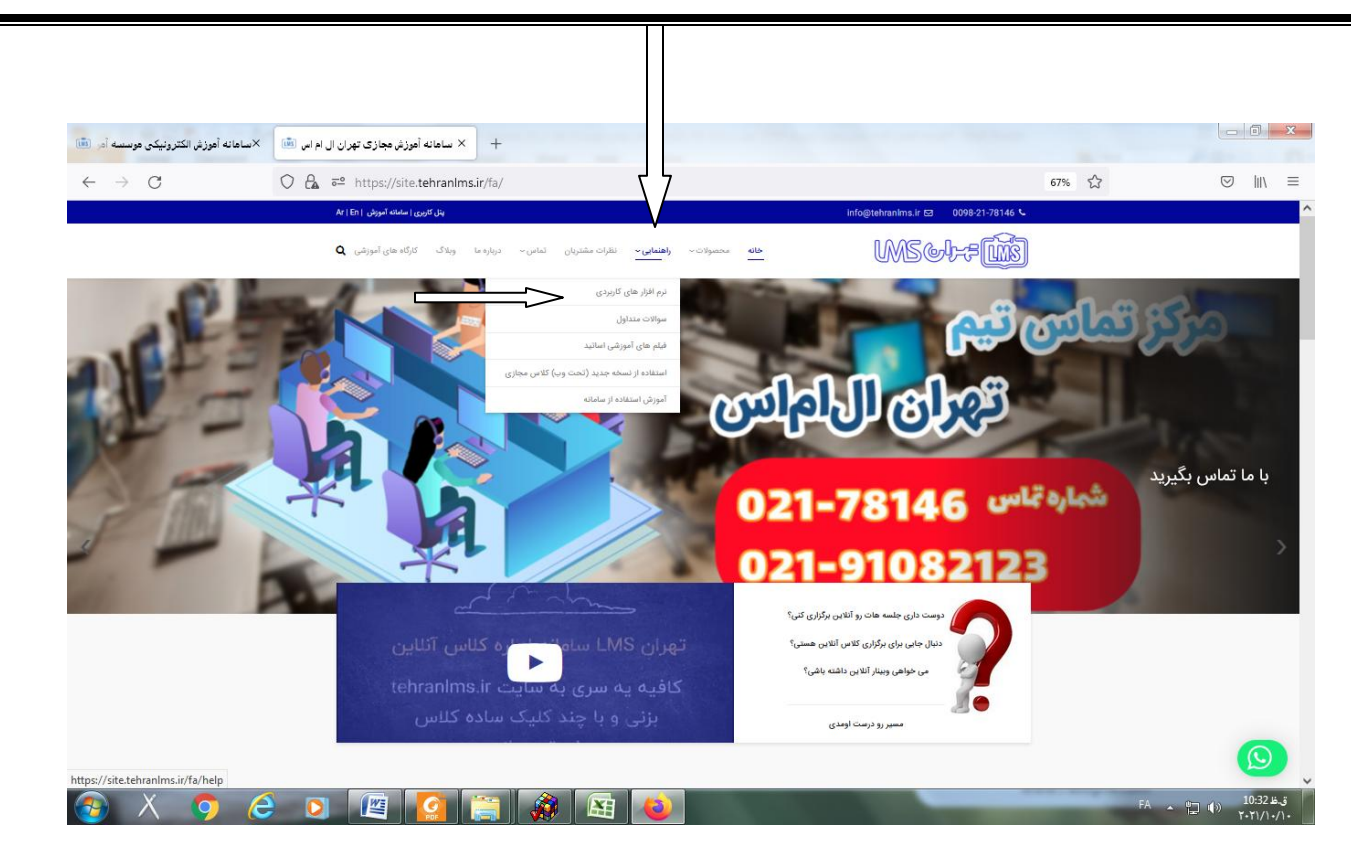

## در این قسمت برنامه ادوبی کانکت را دانلود نمایید.

| 👘 موزش الکترونیکی موسسه آمر 💼 | ر مجاز 💼 | + ×نرم افزار مورد نیاز برای اموزه                                                                                      |                                       |          |                             |
|-------------------------------|----------|----------------------------------------------------------------------------------------------------|---------------------------------------|----------|-----------------------------|
| $\leftarrow \rightarrow G$    | 0 8      | ترم-افزار-ھای-کاربردی/https://site. <b>tehranims.ir</b> /fa/help                                                       |                                       | 67%      |                             |
|                               |          | يتل كتريري ( استمانه آموزش   Ar   En                                                                                   | info@tehranims.ir 🖾 🛛 0098-21-78146 📞 |          | ^                           |
|                               |          | انه محمولات» <mark>راهندایی»</mark> نظرات مشتریان تماس» دریاره ما ویلاگ کارگاه های آموزشی <b>Q</b>                     | WS&++                                 |          |                             |
|                               |          |                                                                                                    | دانلود نرم افزارهای کاربردی           |          |                             |
|                               |          | کاربران<br>Connect<br>DOWNLOAD                                                                                         | فایلهای اولیه<br>جهت ثبتنام           |          |                             |
|                               |          | برنامه ادوب کانکت<br>۱۹۱۳- اداردادی از ۱۹۱۰ توریدی از ۱۹۱۰ هی<br>۱۹۱۹- میروند میرون میگوند<br>۱۹۱۹- میرون میرون میگوند | فایل های اولیه<br>اللو                |          | (D)                         |
| 🚳 X 🧿 🍊                       | 3 🔘      |                                                                                                    |                                       | FA 🔺 🛄 I | ق.ظ 10:33<br>()) ۲۰۲۱/۱۰/۱۰ |